## Identificar e solucionar problemas do telefone MPP em WxC para provisionamento e registro

### Contents

| Introdução                                                                   |
|------------------------------------------------------------------------------|
| Requisitos                                                                   |
| Componentes Utilizados                                                       |
| Adicionar o Dispositivo ao Hub de Controle                                   |
| Breve resumo do processo de provisionamento de um dispositivo em WxC         |
| Solucionar problemas do processo de provisionamento de um dispositivo em WxC |
| Gerar os logs de PRT a partir de um dispositivo MPP                          |
| Gere a PRT a partir do dispositivo                                           |
| Logs PRT                                                                     |
| Solucionar problemas de DNS (Provisione URLs)                                |
| Solucionar problemas de registro de um dispositivo MPP em WxC                |
| Solucionar problemas de DNS (Registrar URLs)                                 |
| Captura de pacotes (processo de registro)                                    |
| Suporte do Cisco Webex Calling TAC                                           |
| Informações relacionadas ao suporte                                          |

## Introdução

Este documento descreve como solucionar problemas de telefones MPP em WxC para problemas de provisionamento e registro quando o dispositivo é adicionado pelo endereço MAC.

### Requisitos

A Cisco recomenda que você tenha conhecimento destes tópicos:

- Conhecimento básico de rede
- Telefones MPP

### **Componentes Utilizados**

As informações neste documento são baseadas apenas em telefones MPP como 78XX, 88XX.

As informações neste documento foram criadas a partir de dispositivos em um ambiente de laboratório específico. Todos os dispositivos utilizados neste documento foram iniciados com uma configuração (padrão) inicial. Se a rede estiver ativa, certifique-se de que você entenda o impacto potencial de qualquer comando.

### Adicionar o Dispositivo ao Hub de Controle

Etapa 1. Navegue até admin.webex.com e use as credenciais de administrador. Na organização, navegue até Devices > Add device:

| webex Control Hub                                     |                                                                                                    | Q Search              |                                        |                 |                                | 40         |  |  |
|-------------------------------------------------------|----------------------------------------------------------------------------------------------------|-----------------------|----------------------------------------|-----------------|--------------------------------|------------|--|--|
| MANAGEMENT                                            | Action required to complete locations migration<br>Merge duplicated locations according to your business needs to complete the migration by <b>September 29, 2023.</b> Check the resolution guide for<br>instructions.<br><u>Duplicated locations resolution guide</u> |                       |                                        |                 |                                |            |  |  |
| © Locations                                           | Devices                                                                                                    |                       |                                        |                 |                                |            |  |  |
| 参 Workspaces<br>Devices<br>Apps<br>Account            | C Devices Templates                                                                                                    | Settings ⇒ Software = | E Resources<br>8 devices               | avaita          |                                | Add device |  |  |
| Organization Settings                                 | Select one or more devices for bulk actions                                                                                                    |                       | status un                              | avalia          |                                |            |  |  |
| SERVICES                                              | Type Product                                                                                                    |                       | Status                                 | Platform ©      | Belongs to                     |            |  |  |
| C Updates & Migrations                                | Rooms & Desks                                                                                                    | Cisco Webex DX70      | Offline                                | ulada<br>cinco  | User1 PSTN                     | Î          |  |  |
| Meeting                                               | Dependence Phones                                                                                                    | Cisco 191             | <ul> <li>Status unavailable</li> </ul> | alaala<br>caco  | TA                             |            |  |  |
| % Calling                                             | Dephones                                                                                                    | Cisco 8865            | Online                                 | ultude.<br>CHC0 | Iazoclaudiafi+barge1@gmail.com |            |  |  |
| <ul> <li>Vidcast</li> <li>Enrique TAC Test</li> </ul> | 🗋 Phones 🙇 🤇                                                                                                    | Cisco 8875            | <ul> <li>Status unavailable</li> </ul> | alaala.<br>cece | Test Cisco calling plan test   | ÷          |  |  |

guia Dispositivos

Etapa 2. Selecione Uso pessoal a ser atribuído a um usuário ou selecione Uso compartilhado a ser atribuído a um espaço de trabalho. (Neste cenário, um usuário é usado.)

| webex Control Hub                                                                                                    | Q Searc                                                                        | ch                                                   |                                                                       | 4 0 👘                 |
|----------------------------------------------------------------------------------------------------|--------------------------------------------------------------------------------|------------------------------------------------------|-----------------------------------------------------------------------|-----------------------|
| MANAGEMENT                                                                                                    |                                                                                | Add Device<br>What are you setting up for?           |                                                                       | × Sution guide for    |
| As Groups       O Locations       As Workspaces       Devices       BS Apps       Account       Fitte       Organization Settings | vi<br>De Ein<br>Personal usage<br>Assign a single personal device<br>to a user | (i) (i) (i) (i) (i) (i) (i) (i) (i) (i)              | Multiple Cisco IP phones<br>Bulk activate devices using a<br>CSV file | Add device            |
| SERVICES C Updates & Migrations Messaging Meeting G Calling Vidcast                                                               | Phones Cisco 191 Phones Cisco 8865 Phones Cisco 8875                           | Status unavailable     Online     Status unavailable | Cancel Next                                                           | iafi+barge1@gmail.com |

Adicionar dispositivo

Etapa 3. Pesquise e selecione o usuário que você deseja atribuir a este dispositivo e clique em Avançar:

| webex Control Hub                                                                                  |                                               | _                                         | Q Search                                                            |                                   |            |                                                                                                  | 4 💿 🌐      |
|----------------------------------------------------------------------------------------------------|-----------------------------------------------|-------------------------------------------|---------------------------------------------------------------------|-----------------------------------|------------|--------------------------------------------------------------------------------------------------|------------|
| MANAGEMENT<br>& Users                                                                              |                                               |                                           | ×<br>Plution guide fo                                               | r                                 |            |                                                                                                  |            |
| A Groups<br>C Locations<br>S Workspaces<br>Devices<br>S Apps<br>Account<br>C Organization Settings | Devi<br>De<br>Q Fin<br>Filter by<br>Select of | User<br>Q User1 PS1<br>Enter 3 charao     | TN                                                                  | nnes are only supported with shar |            | Back Next                                                                                        | Add device |
| SERVICES C Updates & Migrations Messaging Meeting Calling Vidcast Fingue TAC Test                  |                                               | Vype<br>Rooms & Desks<br>Phones<br>Phones | Product Cisco Webex DX70 Cisco 191 Cisco 8865 Cisco 8875 Cisco 8875 | Status                            | Platform © | Belongs to<br>User1 PSTN<br>ATA<br>Iazoclaudiafi+barge1@gmail.co<br>Test Cisco calling plan test | m          |

Procurar um usuário

### Etapa 4. Selecione Cisco IP Phone e procure o modelo do seu dispositivo:

| webex Control Hub                                                           | Q. Search                                                                                                    | 4 💿 🌐              |
|-----------------------------------------------------------------------------|----------------------------------------------------------------------------------------------------|--------------------|
| MANAGEMENT<br>A Users                                                       | Add Device<br>What kind of device do you want to set up for this user?                                                              | × Xution guide for |
| As Groups       Ø Locations       Ab Workspaces       Devices       8% Apps |                                                                                                    | Add device         |
| Organization Settings     Sel     SERVICES                                  | r by CISCO Collaboration device CISCO IP Phone<br>e.g. Cisco Navigator, Room, Board, and Desk Series<br>device device Adapter ports |                    |
| C Updates & Migrations C Messaging C Meeting C Calling C Vidcast            | Select device<br>Select a Device                                                                                                    | rge1@gmail.com     |
| Enrique TAC Test                                                            | Phones Cisco 8875 • Status unavailable                                                                                              | alling plan test 🔹 |

Selecionar modelo do dispositivo

Etapa 5. Depois que o dispositivo for selecionado, selecione a opção By MAC Address, insira o endereço MAC do dispositivo e clique em Save:

| webex Control Hub                                                                           | Q Search                                                                                                    |                                                                                                    |                                       | 4 0 🌐      |  |  |  |
|---------------------------------------------------------------------------------------------|----------------------------------------------------------------------------------------------------|----------------------------------------------------------------------------------------------------|---------------------------------------|------------|--|--|--|
| MANAGEMENT                                                                                  | Add                                                                                                    | Add Device                                                                                                    |                                       |            |  |  |  |
| A Users<br>As Groups<br>O Locations<br>As Workspaces<br>Dev                                 | Cisco Collaboration device<br>e.g. Cisco Navigator, Room, Board, and Desk Series<br>device                     | Cisco IP Phone<br>e.g. Cisco 8845, 8865, 8800 and Analog Telephone<br>Adapter ports                                                                                                    |                                       |            |  |  |  |
| Bevices       SS Apps       Account       Filter I       Organization Settings       Select |                                                                                                    | Select device<br>Cisco 8865  V<br>How would you like to setup this<br>device?<br>By Activation Code                                                                                                    |                                       | Add device |  |  |  |
| SERVICES                                                                                    | Webex Go Device<br>e.g. iPhone 11 models, iPhone XS, Samsung Galaxy S21<br>series, etc. See Compatible devices | By MAC Address  Enter MAC address  Enter the MAC address of the IP phone you want to add.  ABBCCDDEEFF  Back Save  • Status unavailable  • Status unavailable • Status unavailable • Status unavailable • Statu | rge1@gmail.com<br>o calling plan test |            |  |  |  |

Adicionar endereço MAC

Etapa 6. Quando o dispositivo estiver no Hub de controle, você poderá verificar se ele foi adicionado corretamente ao pesquisar o endereço MAC na barra de pesquisa:

| webex Control Hub                                                                           | Q Search                                                                                                    | 4 0 💮      |  |  |  |  |  |
|---------------------------------------------------------------------------------------------|----------------------------------------------------------------------------------------------------|------------|--|--|--|--|--|
| MANAGEMENT                                                                                  | Action required to complete locations migration<br>Merge duplicated locations according to your business needs to complete the migration by September 29, 2023. Check the resolution guide for<br>instructions.<br><u>Duplicated locations resolution guide</u> |            |  |  |  |  |  |
|                                                                                             | Devices       Templates       Settings       Software       Resources         AABBCCDDEEFF       Idevice         Filter by       Online (0)       Expired (0)       Offline (0)    Status unavaila                                                              | Add device |  |  |  |  |  |
| SERVICES<br>C Updates & Migrations<br>Messaging<br>Meeting<br>Calling<br>Calling<br>Vidcast | Select one or more devices for bulk actions         Type       Product       Status       Platform ©       Belongs to         Phones       Eisco 8865       • Status unavailable       Coord User1 PSTN                                                         |            |  |  |  |  |  |

Verificação do dispositivo

O status é mostrado como "Indisponível", pois o dispositivo ainda não foi provisionado. Quando o dispositivo estiver no Hub de controle, a próxima etapa será redefinir o dispositivo de fábrica. Após a redefinição de fábrica, o dispositivo deve fazer uma solicitação aos servidores WxC para obter arquivos de configuração. (Esse é o processo de provisão.) O dispositivo é provisionado com êxito quando o dispositivo exibe o número do telefone e/ou o ramal na tela.

Se você vir que o dispositivo não está mostrando a configuração adequada, o processo para provisionar o dispositivo falhou.

Breve resumo do processo de provisionamento de um dispositivo em WxC

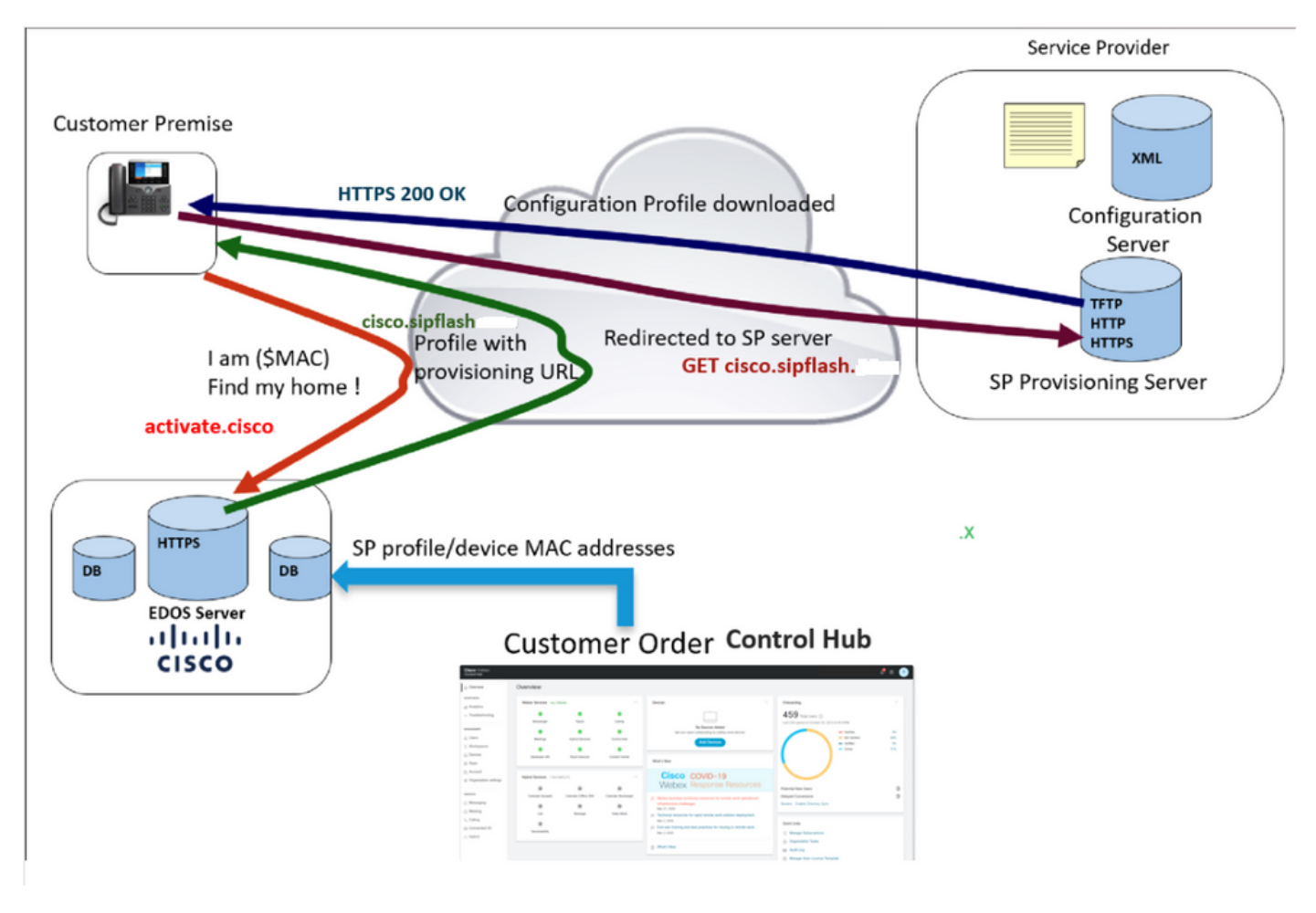

Diagrama de provisionamento

# Solucionar problemas do processo de provisionamento de um dispositivo em WxC

O dispositivo MPP não pode provisionar com WxC se estiver configurado com:

- Um servidor TFTP configurado no servidor DHCP
- Se a Opção (OPT66, OPT160, OPT159 ou OPT150) for configurada e fornecida pelo Servidor DHCP

Para ver se o telefone obteve uma configuração TFTP de um servidor DHCP, os registros PRT são necessários.

Gerar os logs de PRT a partir de um dispositivo MPP

Envie os registros da PRT pelo telefone. As próximas etapas mostram como gerar os registros PRT.

### Gere a PRT a partir do dispositivo

Etapa 1.No dispositivo, pressione o botão Applicationsbutton

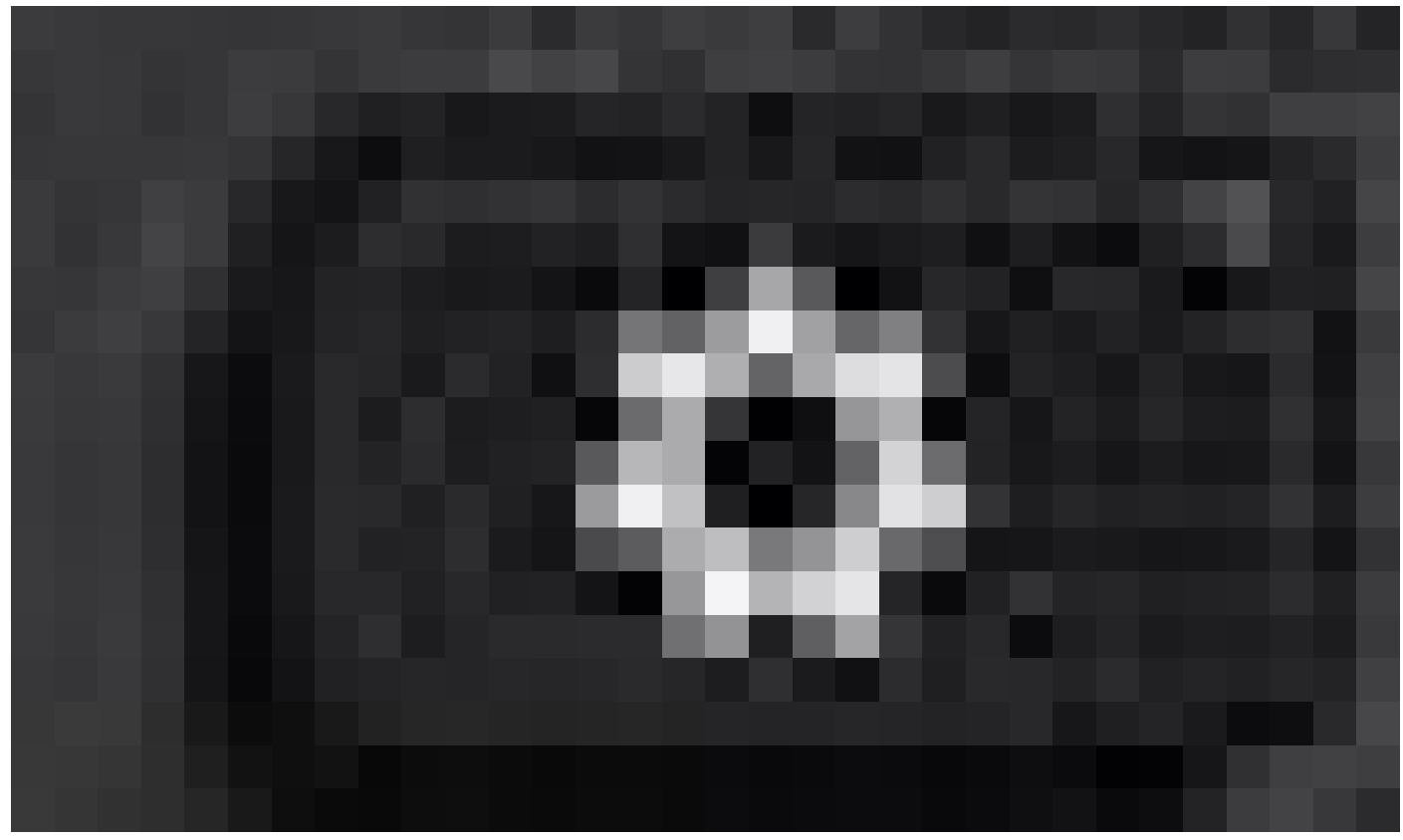

Settings

Etapa 2.Vá paraStatus > Relatar problema.

Etapa 3.Insira a data e a hora do problema.

Etapa 4. Selecione uma Descrição na lista.

Etapa 5. Pressione Enviar.

Depois que os registros forem enviados, consulte as próximas etapas para fazer o download dos registros PRT:

Etapa 1. Faça login em https://IP ADDRESS PHONE/

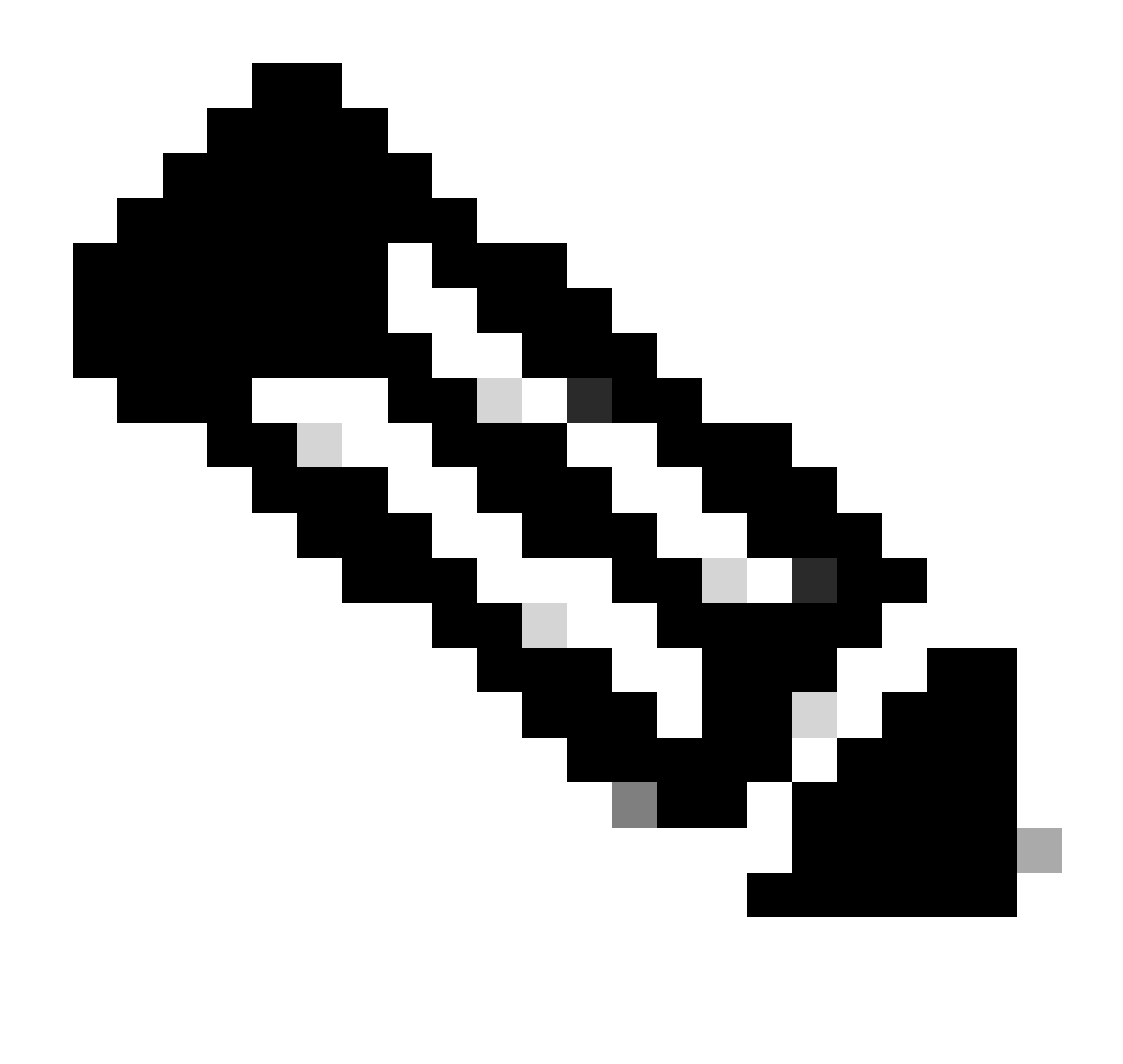

Observação: Observação: se o endereço IP for desconhecido, ele poderá ser obtido em Settings > Status > Network Status > IPv4 Status

Etapa 2. Navegue até Info > Debug Info > Download do registro PRT (Clique com o botão direito do mouse no link e selecione Save As...)

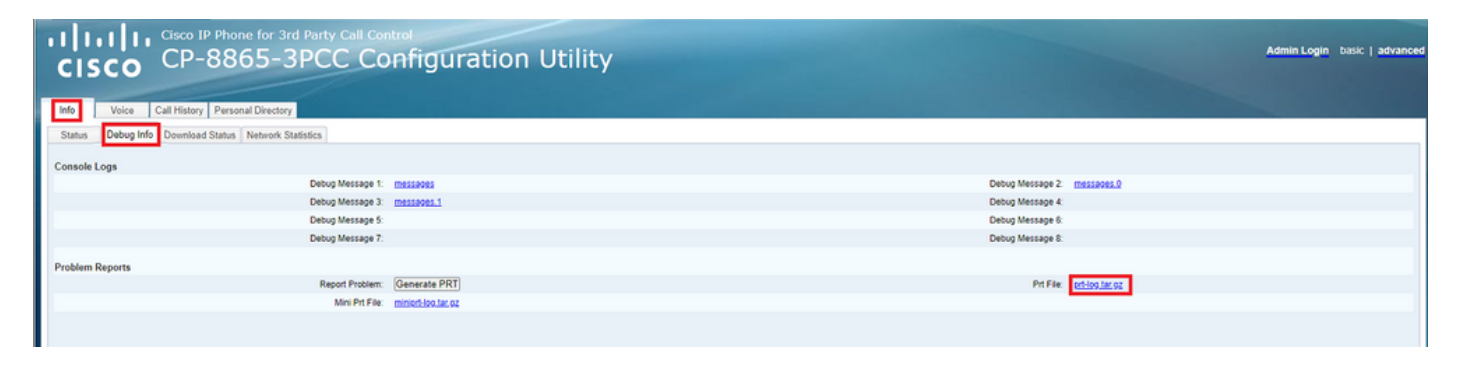

GUI da Web

Logs PRT

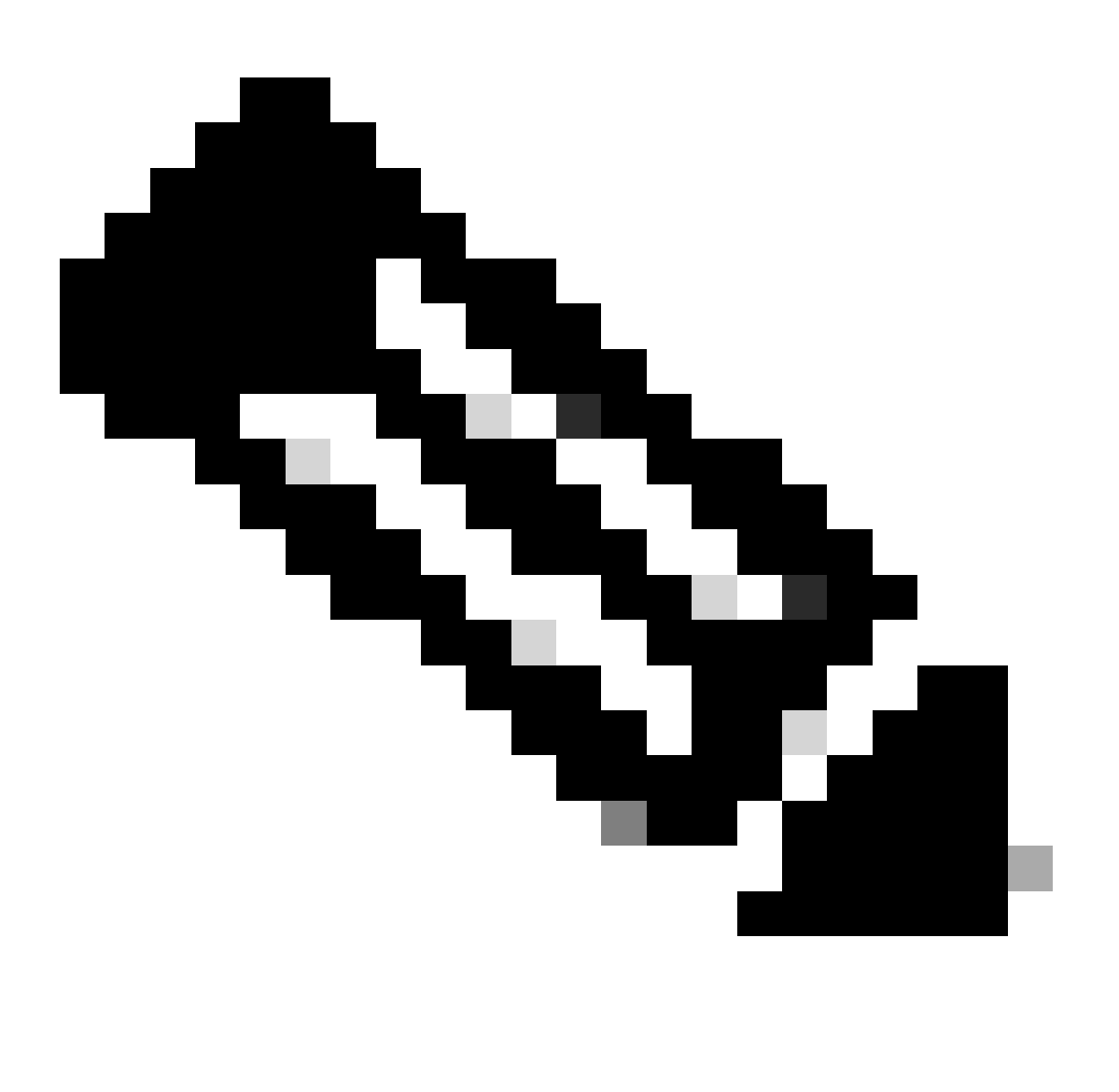

Observação: você pode abrir os logs com um programa como o WinRAR, já que os logs estão compactados.

|                                    |         |        |                |                |       | _ |
|------------------------------------|---------|--------|----------------|----------------|-------|---|
| Name                               | Size    | Packed | Туре           | Modified       | CRC32 |   |
| <b>—</b>                           |         |        | File folder    |                |       |   |
| <b>1</b> .                         | 774,619 | ?      | File folder    | 5/10/2023 11:0 |       |   |
| l\cert                             | 1,627   | ?      | File folder    | 5/10/2023 11:0 |       |   |
| 🔯 .\archive.tar.gz                 | 133     | ?      | WinRAR archive | 5/10/2023 11:0 |       |   |
| 🔯 .\backtraces.tar.gz              | 75      | ?      | WinRAR archive | 5/10/2023 11:0 |       |   |
| 🄯 .\messages.tar.gz                | 74,437  | ?      | WinRAR archive | 5/10/2023 11:0 |       |   |
| ∬ .\cfg.xml                        | 126,544 | ?      | XML Document   | 5/10/2023 11:0 |       |   |
| .\description-20230510-100139.log  | 344     | ?      | Text Document  | 5/10/2023 11:0 |       |   |
| logcat-20230510-170152.log         | 427,496 | ?      | Text Document  | 5/10/2023 11:0 |       |   |
| Anet.cfg                           | 1,001   | ?      | CFG File       | 5/10/2023 11:0 |       |   |
| l.\show-output-20230510-100139.log | 65,669  | ?      | Text Document  | 5/10/2023 11:0 |       |   |
| Ĵ .\status.xml                     | 13,594  | ?      | XML Document   | 5/10/2023 11:0 |       |   |
| .\usrlog_kernel_cur_boot.log       | 32,343  | ?      | Text Document  | 5/10/2023 11:0 |       |   |
| .\usrlog_kernel_prev_boot.log      | 31,000  | ?      | Text Document  | 5/10/2023 11:0 |       |   |
| J.\webex_service_status.json       | 356     | ?      | JSON File      | 5/10/2023 11:0 |       |   |
|                                    |         |        |                |                |       |   |

Para analisar o processo de provisionamento do dispositivo, o log chamado logcat precisa ser aberto. Ele pode ser aberto com um editor de texto como Notepad ou Notepad++. A função "Localizar" do editor de texto pode ser usada para descobrir se o telefone tem um servidor TFTP configurado. Use DHCP-tftpsvr1 ou DHCP-tftpsvr2 para encontrar a linha específica para esse log. Se você observar as outras linhas dos logs, poderá encontrar mais informações sobre a configuração do DHCP:

2154 NOT Aug 10 16:58:12.226653 (689-695) DHCP-IP Address: 192.168.238.1 2155 NOT Aug 10 16:58:12.226688 (689-695) DHCP-Subnet Mask: 255.255.255.0 2156 NOT Aug 10 16:58:12.226702 (689-695) DHCP-Default Gwy: 192.168.238.240 2157 NOT Aug 10 16:58:12.226734 (689-695) DHCP- \*\*\*\*\*\*\* dhcpConvConfToExtOptionFile(): Usin 2158 NOT Aug 10 16:58:12.226790 (689-695) DHCP-hostname:SEP14A2A0E0837A 2159 NOT Aug 10 16:58:12.226835 (689-695) DHCP-ipaddr:192.168.238.1 2160 NOT Aug 10 16:58:12.226858 (689-695) DHCP-netmask:255.255.255.0 2161 NOT Aug 10 16:58:12.226878 (689-695) DHCP-router1:192.168.238.240 2162 NOT Aug 10 16:58:12.226894 (689-695) DHCP-domain: 2163 NOT Aug 10 16:58:12.226911 (689-695) DHCP-ntpsvr1:0.0.0.0 2164 NOT Aug 10 16:58:12.226929 (689-695) DHCP-ntpsvr2:0.0.0.0 2165 NOT Aug 10 16:58:12.226947 (689-695) DHCP-tftpsvr1:192.168.150.20 2166 NOT Aug 10 16:58:12.226966 (689-695) DHCP-tftpsvr2:0.0.0.0 2167 NOT Aug 10 16:58:12.226983 (689-695) DHCP-dns1:172.25.6.14 2168 NOT Aug 10 16:58:12.227001 (689-695) DHCP-dns2:172.25.10.31 2169 NOT Aug 10 16:58:12.227017 (689-695) DHCP-option160: 2170 NOT Aug 10 16:58:12.227032 (689-695) DHCP-option159: 2171 NOT Aug 10 16:58:12.227047 (689-695) DHCP-option125: 2172 NOT Aug 10 16:58:12.227061 (689-695) DHCP-option66:

Como você pode ver no registro, um endereço IP TFTP é configurado no servidor DHCP. Isso faz com que o telefone tente provisionar para esse servidor TFTP em vez dos servidores de chamada Webex.

```
3677 NOT Aug 10 16:58:50.718451 (823-940) voice-fapp-Provisioning using DHCP..
3678 NOT Aug 10 16:58:50.718479 (823-940) voice-FUNCTION:fprv_update, proxy_Config:0
3679 NOT Aug 10 16:58:50.718507 (823-940) voice-fprv_eval_profile_rule assemble url=tftp://192.168.150.
3680 NOT Aug 10 16:58:50.718521 (823-940) voice-DHCP pending acquired=1
3681 NOT Aug 10 16:58:50.718772 (823-940) voice-fapp-[resync] fprv_eval_profile_rule - must resync
3682 NOT Aug 10 16:58:50.721954 (823-940) voice-fapp-CP-8851-3PCC 14:a2:a0:e0:83:7a -- Requesting resyn
```

Após remover qualquer configuração TFTP e qualquer configuração OPT do servidor DHCP, você deve redefinir o dispositivo de fábrica para iniciar o processo para provisionar o dispositivo com WxC novamente.

A primeira tentativa que o telefone faz com o processo de provisionamento do dispositivo é fazer uma solicitação ao URL activate.cisco.com. O telefone consulta o servidor DNS para resolver o domínio. Se a Resolução DNS falhar, pode ser assim:

#### <#root>

```
1753 NOT Aug 10 16:56:46.129550 (975-1286) voice-reqByCurlInternal sending http request out..., url: <u>ht</u>
1754 INF Aug 10 16:56:46.142687 dnsmasq[564]: query[A] activate.cisco.com from 127.0.0.1
```

1755 INF Aug 10 16:56:46.142742 dnsmasq[564]: forwarded activate.cisco.com to 192.168.100.3 1774 NOT Aug 10 16:56:54.146585

Couldn't resolve host 'activate.cisco.x'

1777 NOT Aug 10 16:56:54.146325 (975-1286) voice-reqByCurlInternal return from http request, [res] = 6 1780 NOT Aug 10 16:56:54.147416 (975-1286) voice-fapp-CP-8865-3PCC <MAC\_ADDRESS> -- Resync failed: Down 1781 ERR Aug 10 16:56:54.148845 (975-1286) voice-fapp-fprv\_eval\_profile\_rule return status=FPRV\_ERR\_SER

Se o telefone puder resolver o domínio, ele poderá ter a seguinte aparência:

1664 NOT Aug 10 16:56:35.440901 (968-1290) voice-reqByCurlInternal sending http request out..., url: ht 1666 INF Aug 10 16:56:35.454585 dnsmasq[560]: forwarded activate.cisco.x to 192.168.100.1 1669 INF Aug 10 16:56:35.488147 dnsmasq[560]: reply activate.cisco.x is <CNAME> 1670 INF Aug 10 16:56:35.488194 dnsmasq[560]: [cache\_insert] activate.cisco.x[4008]: Wed May 10 17:21:4 1671 INF Aug 10 16:56:35.488219 dnsmasq[560]: reply activate.xglb.cisco.com is 173.36.XXX.XXX 1683 NOT Aug 10 16:56:36.018143 GET /software/edos/callhome/rc?id=<MAC\_ADDRESS>:FCH2305DMH0:CP-8865-3PC User-Agent: Cisco-CP-8865-3PCC/12.0.2 (MAC\_ADDRESS) AM Host: activate.cisco.x^M Accept-Encoding: deflate, gzip^M Accept: \*/\*^M Accept-Language: en/M Accept-Charset: iso-8859-1<sup>M</sup> ٨M 1684 NOT May 10 16:56:36.137337 < 1685 NOT May 10 16:56:36.137446 HTTP/1.1 200 ^M 1760 NOT Sep 04 22:49:25.017943 (968-1290) voice-fapp-pal data updated for property name: Profile Rule

Após receber o 200 OK da solicitação GET para activate.cisco.com, o telefone faz uma solicitação para cisco.siplash.com. É o mesmo processo, o telefone tenta resolver o domínio e, se falhar, pode ter a seguinte aparência:

2460 NOT May 10 17:03:14.644821 (975-975) voice-QPE:RESYNC profile=[https://cisco.sipflash.x/ ] 2487 NOT May 10 17:03:14.924347 (975-1286) voice-reqByCurlInternal sending http request out..., url: ht 2488 INF May 10 17:03:14.925286 dnsmasq[564]: query[A] cisco.sipflash.x from 127.0.0.1 2489 INF May 10 17:03:14.925318 dnsmasq[564]: forwarded cisco.sipflash.x to 192.168.100.3 2503 NOT May 10 17:03:22.926249 "Couldn't resolve host 'cisco.sipflash.x"

Se o telefone puder resolver o domínio, ele poderá ter a seguinte aparência:

1980 NOT Sep 04 22:49:28.832733 (968-1290) voice-reqByCurlInternal sending http request out..., url: ht 1981 INF Sep 04 22:49:28.833577 dnsmasq[560]: query[A] cisco.sipflash.x from 127.0.0.1 1982 INF Sep 04 22:49:28.833628 dnsmasq[560]: forwarded cisco.sipflash.x to 192.168.100.1 1985 INF Sep 04 22:49:28.844068 dnsmasq[560]: reply cisco.sipflash.x is 199.59.XXX.XXX 1993 NOT Sep 04 22:49:29.189918 (968-1290) voice-sec\_set\_min\_TLS\_version: min\_TLS\_verson is TLS 1.1,ret 1994 NOT Sep 04 22:49:29.428716 > 1995 NOT Sep 04 22:49:29.428776 GET / HTTP/1.1^M User-Agent: Cisco-CP-8865-3PCC/12.0.2 (MAC\_ADDRESS)^M Host: cisco.sipflash.x^M Accept-Encoding: deflate, gzip^M Accept: \*/\*^M Accept-Language: en^M Accept-Charset: iso-8859-1^M ^M 1996 NOT Sep 04 22:49:29.506969 < 1997 NOT Sep 04 22:49:29.507037 HTTP/1.1 200 OK^M

Solucionar problemas de DNS (Provisione URLs)

Se você estiver na mesma rede em que os dispositivos têm problemas com a resolução DNS, um nslookup pode ser usado para verificar se o servidor DNS é capaz de resolver o domínio. Abra a interface de linha de comando e siga os próximos passos:

- nslookup -> Enter
- set type=A -> Enter
- activate.cisco.com

Se o PC puder resolver o domínio, ele poderá ter esta aparência:

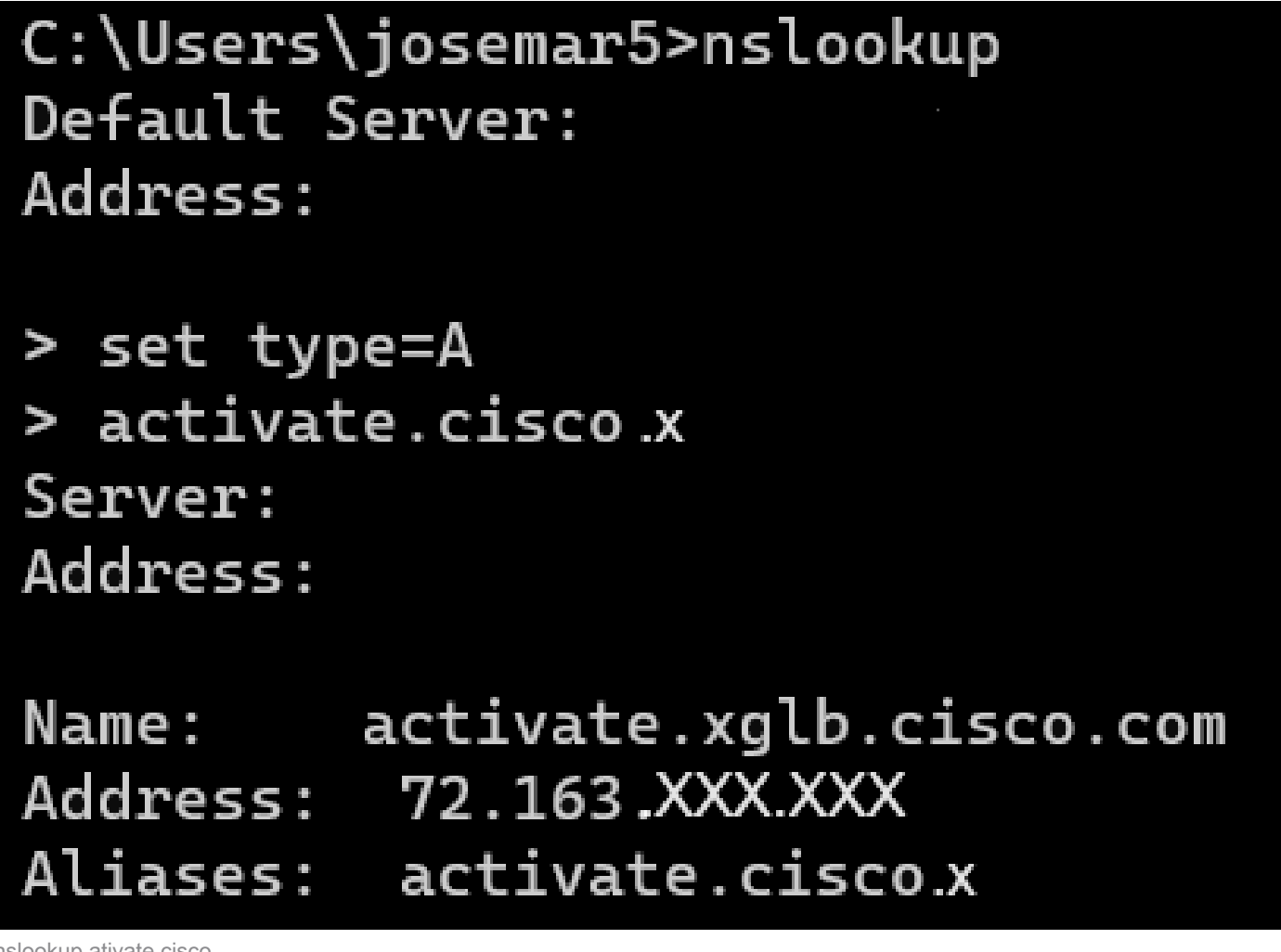

nslookup ativate.cisco

O mesmo processo pode ser feito para cisco.sipflash.x para resolver o domínio:

C:\Users\josemar5>nslookup Default Server: Address:

> set type=A
> cisco.sipflash.X
Server:
Address:

Non-authoritative answer: Name: cisco.sipflash Addresses: 199.59.XXX.XXX 199.59.XXX.XXX

nslookup cisco sipflash

Se o computador não puder resolver os domínios, consulte o servidor DNS.

## Solucionar problemas de registro de um dispositivo MPP em WxC

Para este exemplo, o proxy de saída é da02.hosted-us10.bcld.webex.com. O telefone tenta resolver o domínio SRV:

```
1721 NOT Sep 04 22:50:32.068857 (2059-2271) voice-[SIP_resolveHostName] host=da02.hosted-us10.bcld.webe
1722 NOT Sep 04 22:50:32.068912 (2059-2271) voice-RSE_DEBUG: rse_unref context: 0x5213bab8
1723 NOT Sep 04 22:50:32.068933 (2059-2271) voice-RSE_DEBUG: rse_unref ref_cnt:0
1724 NOT Sep 04 22:50:32.068950 (2059-2271) voice-RSE_DEBUG: rse_get_server_addr, name: _sips._tcp.da02
1725 NOT Sep 04 22:50:32.068975 (2059-2271) voice-RSE_DEBUG: rse_refresh_addr_list target:_sips._tcp.da02
1726 NOT Sep 04 22:50:32.068975 (2059-2271) voice-RSE_DEBUG: Rse_refresh_addr_list target:_sips._tcp.da02
1727 INF Sep 04 22:50:32.069001 (2059-2271) voice-RSE_DEBUG: RR[0], name:_sips._tcp.da02.hosted-us10.bcl
1727 INF Sep 04 22:50:32.069517 dnsmasq[560]: query[SRV] _sips._tcp.da02.hosted-us10.bcld.webex.com fro
1728 INF Sep 04 22:50:32.069549 dnsmasq[560]: forwarded _sips._tcp.da02.hosted-us10.bcld.webex.com to 1
1729 INF Sep 04 22:50:32.082459 dnsmasq[560]: caching SRV record=_sips._tcp.da02.hosted-us10.bcld.webex.com is hoste
1730 INF Sep 04 22:50:32.082661 dnsmasq[560]: reply _sips._tcp.da02.hosted-us10.bcld.webex.com is hoste
1731 INF Sep 04 22:50:32.082661 dnsmasq[560]: [cache_insert] _sips._tcp.da02.hosted-us10.bcld.webex.com
1732 INF Sep 04 22:50:32.082689 dnsmasq[560]: [cache_insert] _sips._tcp.da02.hosted-us10.bcld.webex.com
```

| INF | Sep                                                         | 04                                                                                                    | 22:50:32.082714                                                                                                    | dnsmasq[560]:                                                                                                    | reply _sipstcp.da02.hosted-us10.bcld.webex.com is hoste                                                                                                    |
|-----|-------------------------------------------------------------|----------------------------------------------------------------------------------------------------|----------------------------------------------------------------------------------------------------|----------------------------------------------------------------------------------------------------|----------------------------------------------------------------------------------------------------|
| INF | Sep                                                         | 04                                                                                                    | 22:50:32.082738                                                                                                    | dnsmasq[560]:                                                                                                    | <pre>[cache_insert] _sipstcp.da02.hosted-us10.bcld.webex.com</pre>                                                                                                    |
| INF | Sep                                                         | 04                                                                                                    | 22:50:32.082762                                                                                                    | dnsmasq[560]:                                                                                                    | <pre>caching SRV record=_sipstcp.da02.hosted-us10.bcld.webex</pre>                                                                                                    |
| INF | Sep                                                         | 04                                                                                                    | 22:50:32.082786                                                                                                    | dnsmasq[560]:                                                                                                    | <pre>reply _sipstcp.da02.hosted-us10.bcld.webex.com is hoste</pre>                                                                                                    |
| INF | Sep                                                         | 04                                                                                                    | 22:50:32.082810                                                                                                    | dnsmasq[560]:                                                                                                    | <pre>[cache_insert] _sipstcp.da02.hosted-us10.bcld.webex.com</pre>                                                                                                    |
| INF | Sep                                                         | 04                                                                                                    | 22:50:32.082838                                                                                                    | dnsmasq[560]:                                                                                                    | <pre>caching SRV record=_sipstcp.da02.hosted-us10.bcld.webex</pre>                                                                                                    |
| INF | Sep                                                         | 04                                                                                                    | 22:50:32.082864                                                                                                    | dnsmasq[560]:                                                                                                    | <pre>reply _sipstcp.da02.hosted-us10.bcld.webex.com is hoste</pre>                                                                                                    |
| INF | Sep                                                         | 04                                                                                                    | 22:50:32.082888                                                                                                    | dnsmasq[560]:                                                                                                    | <pre>[cache_insert] _sipstcp.da02.hosted-us10.bcld.webex.com</pre>                                                                                                    |
| INF | Sep                                                         | 04                                                                                                    | 22:50:32.082911                                                                                                    | dnsmasq[560]:                                                                                                    | <pre>caching SRV record=_sipstcp.da02.hosted-us10.bcld.webex</pre>                                                                                                    |
| INF | Sep                                                         | 04                                                                                                    | 22:50:32.082936                                                                                                    | dnsmasq[560]:                                                                                                    | <pre>reply _sipstcp.da02.hosted-us10.bcld.webex.com is hoste</pre>                                                                                                    |
| INF | Sep                                                         | 04                                                                                                    | 22:50:32.082958                                                                                                    | dnsmasq[560]:                                                                                                    | <pre>[cache_insert] _sipstcp.da02.hosted-us10.bcld.webex.com</pre>                                                                                                    |
| INF | Sep                                                         | 04                                                                                                    | 22:50:32.082981                                                                                                    | dnsmasq[560]:                                                                                                    | <pre>caching SRV record=_sipstcp.da02.hosted-us10.bcld.webex</pre>                                                                                                    |
| INF | Sep                                                         | 04                                                                                                    | 22:50:32.083006                                                                                                    | dnsmasq[560]:                                                                                                    | <pre>reply _sipstcp.da02.hosted-us10.bcld.webex.com is hoste</pre>                                                                                                    |
|     | INF<br>INF<br>INF<br>INF<br>INF<br>INF<br>INF<br>INF<br>INF | INF Sep<br>INF Sep<br>INF Sep<br>INF Sep<br>INF Sep<br>INF Sep<br>INF Sep<br>INF Sep<br>INF Sep<br>INF Sep<br>INF Sep<br>INF Sep | INF         Sep         04           INF         Sep         04           INF         Sep         04 | INF Sep 04 22:50:32.082714<br>INF Sep 04 22:50:32.082738<br>INF Sep 04 22:50:32.082762<br>INF Sep 04 22:50:32.082786<br>INF Sep 04 22:50:32.082810<br>INF Sep 04 22:50:32.082838<br>INF Sep 04 22:50:32.082864<br>INF Sep 04 22:50:32.082911<br>INF Sep 04 22:50:32.082936<br>INF Sep 04 22:50:32.082958<br>INF Sep 04 22:50:32.082958<br>INF Sep 04 22:50:32.082981<br>INF Sep 04 22:50:32.083006 | <pre>INF Sep 04 22:50:32.082714 dnsmasq[560]:<br/>INF Sep 04 22:50:32.082738 dnsmasq[560]:<br/>INF Sep 04 22:50:32.082762 dnsmasq[560]:<br/>INF Sep 04 22:50:32.082786 dnsmasq[560]:<br/>INF Sep 04 22:50:32.082810 dnsmasq[560]:<br/>INF Sep 04 22:50:32.082838 dnsmasq[560]:<br/>INF Sep 04 22:50:32.082864 dnsmasq[560]:<br/>INF Sep 04 22:50:32.082888 dnsmasq[560]:<br/>INF Sep 04 22:50:32.082911 dnsmasq[560]:<br/>INF Sep 04 22:50:32.082936 dnsmasq[560]:<br/>INF Sep 04 22:50:32.082936 dnsmasq[560]:<br/>INF Sep 04 22:50:32.082958 dnsmasq[560]:<br/>INF Sep 04 22:50:32.082981 dnsmasq[560]:<br/>INF Sep 04 22:50:32.082981 dnsmasq[560]:<br/>INF Sep 04 22:50:32.082981 dnsmasq[560]:<br/>INF Sep 04 22:50:32.082981 dnsmasq[560]:</pre> |

Se o telefone puder resolver o domínio SRV, ele obterá os nomes de host:

1746 NOT Sep 04 22:50:32.082468 (2059-2271) voice-RSE\_DEBUG: getting SRV:\_sips.\_tcp.da02.hosted-us10.bc 1747 NOT Sep 04 22:50:32.082525 (2059-2271) voice-RSE\_DEBUG: new priority:a by host: hosted02aj-us10.bc 1748 NOT Sep 04 22:50:32.082548 (2059-2271) voice-RSE\_DEBUG: old priority:a by host: hosted02as-us10.bc 1749 NOT Sep 04 22:50:32.082565 (2059-2271) voice-RSE\_DEBUG: new priority:5 by host: hosted01as-us10.bc 1750 NOT Sep 04 22:50:32.082581 (2059-2271) voice-RSE\_DEBUG: old priority:5 by host: hosted01aj-us10.bc 1751 NOT Sep 04 22:50:32.082598 (2059-2271) voice-RSE\_DEBUG: old priority:5 by host: hosted01aj-us10.bc 1752 NOT Sep 04 22:50:32.082613 (2059-2271) voice-RSE\_DEBUG: old priority:a by host: hosted01aj-us10.bc

A partir de um desses nomes de host, o telefone leva um deles para registrar o dispositivo de para o WxC SBC:

```
1774 NOT Sep 04 22:50:32.083015 (2059-2271) voice-RSE_DEBUG: Refreshing host[3]:hosted01aj-us10.bcld.we
1775 INF Sep 04 22:50:32.083539 dnsmasq[560]: query[A] hosted01aj-us10.bcld.webex.com from 127.0.0.1
1776 INF Sep 04 22:50:32.083567 dnsmasq[560]: found A record=hosted01aj-us10.bcld.webex.com with TTL=81
1777 INF Sep 04 22:50:32.083590 dnsmasq[560]: cached hosted01aj-us10.bcld.webex.com is 139.177.XXX.XXX
1778 INF Sep 04 22:50:32.083668 dnsmasq[560]: query[AAAA] hosted01aj-us10.bcld.webex.com from 127.0.0.1
1779 INF Sep 04 22:50:32.083698 dnsmasq[560]: found A record=hosted01aj-us10.bcld.webex.com with TTL=26
1780 INF Sep 04 22:50:32.083723 dnsmasq[560]: cached hosted01aj-us10.bcld.webex.com is 2607:fcf0:9000:X
1781 NOT Sep 04 22:50:32.084094 (2059-2271) voice-RSE_DEBUG: Refresh host:hosted01aj-us10.bcld.webex.co
1782 NOT Sep 04 22:50:32.084133 (2059-2271) voice-RSE_DEBUG: rse_save_addr_list res = 0x43227cc8 af = 2
1783 NOT Sep 04 22:50:32.084152 (2059-2271) voice-RSE_DEBUG: skip AF_INET6 addr
1784 NOT Sep 04 22:50:32.084185 (2059-2271) voice-RSE_DEBUG: Found one old entry<4320b538> [139.177.XXX
3673 NOT Sep 04 22:51:08.127871 (2656-2764) voice- ====> Send (TLS) [139.177.XXX.XXX]:8934 SIP MSG::
Via: SIP/2.0/TLS 192.168.100.6:5072;branch=z9hG4bK-c77bd320^M
From: <sip:w3nca1a025@XXXXX.example.com>;tag=fcd8304d2abdd95co0^M
To: <sip:w3nca1a025@XXXXX.example.com>^M
 Call-ID: 98126dba-9df06bd9@192.168.100.6^M
 CSeq: 6367 REGISTER^M
Max-Forwards: 70^M
 Contact: <sip:w3nca1a025@192.168.100.6:5072;transport=tls>;expires=3600^M
 User-Agent: Cisco-CP-8865-3PCC/12.0.2_<MAC_ADDRESS>_47cff26a-4713-41a1-8d75-28d7b638ffe8_2c01b5e7-53d5
 Peripheral-Data: none^M
 Content-Length: 0^M
Allow: ACK, BYE, CANCEL, INFO, INVITE, NOTIFY, OPTIONS, REFER, UPDATE^M
Allow-Events: hold,talk,conference^M
 Supported: replaces, sec-agree, record-aware^M
```

O dispositivo deve receber uma mensagem 401 Unauthorized do lado WxC:

```
3857 NOT Sep 04 22:51:08.176087 (2656-2764) voice- <==== Recv (TCP) [139.177.XXX.XXX]:8934 SIP MSG:: S
Via:SIP/2.0/TLS 192.168.100.6:5072;received=187.190.XXX.XXX;branch=z9hG4bK-c77bd320^M
From:<sip:w3nca1a025@XXXXX.example.com>;tag=fcd8304d2abdd95co0^M
To:<sip:w3nca1a025@XXXXX.example.com>;tag=799618563-1693867868150^M
Call-ID:98126dba-9df06bd9@192.168.100.6^M
CSeq:6367 REGISTER^M
Session-ID:d1b7e5b700804ca4a817949623258793;remote=300e21a200105000a0002c01b5e753d5^M
WWW-Authenticate:DIGEST realm="BroadWorks",qop="auth",nonce="BroadWorksXlm5h6zucT8ymkkBW",algorithm=MD5
Contact:<sip:w3nca1a025@192.168.100.6:5072;transport=tls>;expires=120^M
Content-Length:0^M
^M
```

O dispositivo envia o REGISTER com o cabeçalho de autorização:

```
3863 NOT Sep 04 22:51:08.186602 (2656-2764) voice- ====> Send (TLS) [139.177.XXX.XXX]:8934 SIP MSG:: R
Via: SIP/2.0/TLS 192.168.100.6:5072;branch=z9hG4bK-be588fb^M
From: <sip:w3nca1a025@XXXXX.example.com>;tag=fcd8304d2abdd95co0^M
To: <sip:w3nca1a025@XXXX.example.com>^M
Call-ID: 98126dba-9df06bd9@192.168.100.6^M
CSeq: 6368 REGISTER^M
Max-Forwards: 70^M
Authorization: Digest username="+1XXXXXXXXX",realm="BroadWorks",nonce="BroadWorksXlm5h6zucT8ymkkBW",ur
Contact: <sip:w3nca1a025@192.168.100.6:5072;transport=tls>;expires=3600^M
User-Agent: Cisco-CP-8865-3PCC/12.0.2_<MAC_ADDRESS>_47cff26a-4713-41a1-8d75-28d7b638ffe8_2c01b5e7-53d5-
Peripheral-Data: none^M
Session-ID: 300e21a200105000a0002c01b5e753d5;remote=d1b7e5b700804ca4a817949623258793^M
Content-Length: 0^M
Allow: ACK, BYE, CANCEL, INFO, INVITE, NOTIFY, OPTIONS, REFER, UPDATE^M
Allow-Events: hold,talk,conference^M
```

```
E então, o dispositivo recebe um SIP 200 OK:
```

```
4056 NOT Sep 04 22:51:08.236092 (2656-2764) voice- <==== Recv (TCP) [139.177.XXX.XXX]:8934 SIP MSG:: Si
Via:SIP/2.0/TLS 192.168.100.6:5072;received=187.190.XXX.XXX;branch=z9hG4bK-be588fb^M
From:<sip:w3nca1a025@XXXXX.example.com>;tag=fcd8304d2abdd95co0^M
To:<sip:w3nca1a025@XXXXX.example.com>;tag=258864438-1693867868205^M
Call-ID:98126dba-9df06bd9@192.168.100.6^M
CSeq:6368 REGISTER^M
Session-ID:d1b7e5b700804ca4a817949623258793;remote=300e21a200105000a0002c01b5e753d5^M
Allow-Events:call-info,line-seize,dialog,message-summary,as-feature-event,x-broadworks-hoteling,x-broadw
Contact:<sip:w3nca1a025@192.168.100.6:5072;transport=tls>;q=0.5;expires=120^M
Content-Length:0^M
^M
```

Após esse processo, o dispositivo deve estar ativo e registrado nos serviços WxC.

Solucionar problemas de DNS (Registrar URLs)

Se você estiver na mesma rede em que os dispositivos têm problemas com a resolução DNS, o nslookup pode ser usado para verificar se o servidor DNS é capaz de resolver o domínio. Abra a interface de linha de comando e siga os próximos passos:

- nslookup -> Enter
- set type=SRV -> Enter
- \_sips.\_tcp.da02.hosted-us10.bcld.webex.com

Se o PC puder resolver o domínio, ele poderá ter esta aparência:

| C:\Users\j | josemar5>nslooku | ιp              |                   |                                                                                                    |            |
|------------|------------------|-----------------|-------------------|----------------------------------------------------------------------------------------------------|------------|
| Default Se | erver:           |                 |                   |                                                                                                    |            |
| Address:   |                  |                 |                   |                                                                                                    |            |
|            |                  |                 |                   |                                                                                                    |            |
| > set type | e=SRV            |                 |                   |                                                                                                    |            |
| > _sipst   | cp.da02.hosted-  | -us10.bc        | ld.webex.com:     |                                                                                                    |            |
| Server:    |                  |                 |                   |                                                                                                    |            |
| Address:   |                  |                 |                   |                                                                                                    |            |
|            |                  |                 |                   |                                                                                                    |            |
| Non-author | ritative answer: | :               |                   |                                                                                                    |            |
| _sipstcp   | .da02.hosted-us  | 510.bcld        | l.webex.com       | SRV service location                                                                                                    | <b>1</b> : |
|            | priority         | = 5             |                   |                                                                                                    |            |
|            | weight           | = 50            |                   |                                                                                                    |            |
|            | port             | = 8934          |                   |                                                                                                    |            |
|            | svr hostname     | = hoste         | d01ai-us10.bcld.  | webex.com                                                                                                    |            |
| _sipstcp   | o.da02.hosted-us | 510.bcld        | l.webex.com       | SRV service location                                                                                                    | <b>1</b> : |
|            | priority         | = 10            |                   |                                                                                                    |            |
|            | weight           | = 50            |                   |                                                                                                    |            |
|            | port             | = 8934          |                   |                                                                                                    |            |
|            | svr hostname     | = hoste         | d02as-us10.bcld.  | webex.com                                                                                                    |            |
| _sipstcp   | .da02.hosted-us  | s10.bcld        | .webex.com        | SRV service location                                                                                                    | <b>1</b> : |
|            | priority         | = 5             |                   |                                                                                                    |            |
|            | weight           | = 50            |                   |                                                                                                    |            |
|            | port             | = 8934          |                   |                                                                                                    |            |
|            | svr hostname     | = hoste         | d01as-us10.bcld.  | webex.com                                                                                                    |            |
| _sipstcp   | o.da02.hosted-us | 510.bcld        | l.webex.com       | SRV service location                                                                                                    | 1:         |
|            | priority         | = 10            |                   |                                                                                                    |            |
|            | weight           | = 50            |                   |                                                                                                    |            |
|            | port .           | = 8934          |                   |                                                                                                    |            |
|            | svr hostname     | = hoste         | d02a1-us10.bcld.  | webex.com                                                                                                    |            |
| _sipstcp   | .da02.hosted-us  | 510.bcld        | l.webex.com       | SRV service location                                                                                                    | 1:         |
|            | priority         | = 10            |                   |                                                                                                    |            |
|            | weight           | = 50            |                   |                                                                                                    |            |
|            | port             | = 8934          |                   |                                                                                                    |            |
| ataa taa   | svr nostname     | = noste         | dezaj-usie.dcid.  | Webex.com                                                                                                    |            |
| _sipstcp   | nosted-us        | 510.DCl0<br>- E | I.WeDex.com       | SRV Service Location                                                                                                    | 1:         |
|            | prioricy         | - 5             |                   |                                                                                                    |            |
|            | weight           | - 202/1         |                   |                                                                                                    |            |
|            | port             | - 0954          | delai-ucle bold   | webey com                                                                                                    |            |
|            | svr nostname     | - nosce         | delaj-usie.dcia.  | webex.com                                                                                                    |            |
| bactod@1ai | ucle hold woh    |                 | internet address  | - 120 177 VVV VVV                                                                                                    |            |
| hostedelas | i-us10.bcld.webe |                 | internet address  | = 139.177.XXX.XXX                                                                                                    |            |
| hostedela  | -usi0.bcld.web   |                 | internet address  | = 139.177.000000                                                                                                    |            |
| hosted@2ai | i-us10.bcld.web  |                 | internet address  | = 139.177.000000                                                                                                    |            |
| hosted02a  | i-us10.bcld.web  |                 | internet address  | = 139.177.0000000000000000000000000000000000                                                                                                    |            |
| hosted02a  | s-us10.bcld.web  |                 | internet address  | = 139.177.XXX.XXX                                                                                                    |            |
| hosted01ai | i-us10 bcld web  |                 | AAAA TDy6 address | $s = 2607 \cdot fcf0 \cdot 9000 \cdot 10000 \cdot 10000 \cdot 10000 \cdot 10000 \cdot 10000 \cdot 10000 \cdot 10000 \cdot 10000 \cdot 100000 \cdot 1000000 \cdot 1000000 \cdot 1000000 \cdot 1000000 \cdot 1000000 \cdot 1000000 \cdot 1000000 \cdot 1000000 \cdot 1000000 \cdot 1000000 \cdot 1000000 \cdot 10000000 \cdot 100000000$ |            |
| noscenoral |                  |                 | ANA INTO AUGUES   | 2007.1010.9000.                                                                                                    |            |

nslookup SRV OBP

### Captura de pacotes (processo de registro)

Você pode pegar o endereço IP que o telefone tem para registro, um filtro pode ser usado na captura de pacotes para examinar o handshake TLS:

| 📕 PCA    | P_SSE_Registration | pcapng               |                           |               |          |                                                                                                   | -         | 0      | >   |
|----------|--------------------|----------------------|---------------------------|---------------|----------|---------------------------------------------------------------------------------------------------|-----------|--------|-----|
| File 8   | dit View Go (      | Capture Analyze Stat | tistics Telephony Wireles | is Tools Help |          |                                                                                                   |           |        |     |
| 1 H      | đ 💿 🚞 🗎            | 🎗 🖸 🤇 🔶 🗯 🖀          | Ŧ 🛨 📜 🔳 @ @               | e, 11         |          |                                                                                                   |           |        |     |
| I ip.ad  | dr==139.177        |                      |                           |               |          |                                                                                                   |           |        | 3-1 |
| No.      | Time               |                      | Source                    | Destination   | Protocol | Length Info                                                                                       |           |        |     |
| <b>_</b> | 1 2023-09-04       | 14:46:25.058289      | 139.177. 🎴 💶              | 192.168.100.4 | TCP      | 66 8934 → 5065 [ACK] Seq=1 Ack=1 Win=13287 Len=0 TSval=1462427392 TSecr=4294945993                |           |        |     |
| 1        | 2 2023-09-04       | 14:47:21.456262      | 192.168.100.4             | 139.177. 🖬 🖿  | TCP      | 74 5074 → 8934 [SYN] Seq=0 Win=14600 Len=0 MSS=1460 SACK_PERM_TSval=4294948960 TSecr=0 WS=4       |           |        |     |
| 1        | 3 2023-09-04       | 14:47:21.487816      | 139.177.                  | 192.168.100.4 | TCP      | 74 8934 → 5074 [SYN, ACK] Seq=0 Ack=1 Win=28960 Len=0 MSS=1400 SACK_PERM TSval=1462483821 TSecr   | -=4294948 | 960 W  | 1   |
|          | 4 2023-09-04       | 14:47:21.487920      | 192.168.100.4             | 139.177       | TCP      | 66 5074 → 8934 [ACK] Seq=1 Ack=1 Win=14600 Len=0 TSval=4294948964 TSecr=1462483821                |           |        | 1   |
|          | 5 2023-09-04       | 14:47:21.489582      | 192.168.100.4             | 139.177. 💶 🚽  | TLSv1.2  | 292 Client Hello                                                                                  |           |        |     |
|          | 6 2023-09-04       | 14:47:21.520005      | 139.177. 4                | 192.168.100.4 | TCP      | 66 8934 → 5074 [ACK] Seq=1 Ack=227 Win=30032 Len=0 TSval=1462483853 TSecr=4294948964              |           |        |     |
|          | 7 2023-09-04       | 14:47:21.521539      | 139.177. 4 🐕              | 192.168.100.4 | TLSv1.2  | 1454 Server Hello                                                                                 |           |        |     |
|          | 8 2023-09-04       | 14:47:21.521539      | 139.177. •                | 192.168.100.4 | TCP      | 1454 8934 → 5074 [ACK] Seq=1389 Ack=227 Win=30032 Len=1388 TSval=1462483855 TSecr=4294948964 [TCP | segment   | of a   | i   |
|          | 9 2023-09-04       | 14:47:21.521539      | 139.177.                  | 192.168.100.4 | TCP      | 1454 8934 → 5074 [ACK] Seq=2777 Ack=227 Win=30032 Len=1388 TSval=1462483855 TSecr=4294948964 [TCP | e segment | of a   | á – |
|          | 10 2023-09-04      | 14:47:21.521539      | 139.177.                  | 192.168.100.4 | TCP      | 1454 8934 → 5074 [ACK] Seq=4165 Ack=227 Win=30032 Len=1388 TSval=1462483855 TSecr=4294948964 [TCP | segment   | t of a | á – |
|          | 11 2023-09-04      | 14:47:21.521539      | 139.177.                  | 192.168.100.4 | TCP      | 1454 8934 → 5074 [ACK] Seq=5553 Ack=227 Win=30032 Len=1388 TSval=1462483855 TSecr=4294948964 [TCP | segment   | of a   | i   |
|          | 12 2023-09-04      | 14:47:21.521539      | 139.177. 4                | 192.168.100.4 | TLSv1.2  | 742 Certificate, Server Key Exchange, Server Hello Done                                           |           |        |     |
|          | 13 2023-09-04      | 14:47:21.521728      | 192.168.100.4             | 139.177.      | TCP      | 66 5074 → 8934 [ACK] Seq=227 Ack=1389 Win=17376 Len=0 TSval=4294948967 TSecr=1462483855           |           |        |     |
|          | 14 2023-09-04      | 14:47:21.521728      | 192.168.100.4             | 139.177.      | TCP      | 66 5074 → 8934 [ACK] Seq=227 Ack=2777 Win=20152 Len=0 TSval=4294948967 TSecr=1462483855           |           |        |     |
|          | 15 2023-09-04      | 14:47:21.521728      | 192.168.100.4             | 139.177.      | TCP      | 66 5074 → 8934 [ACK] Seq=227 Ack=4165 Win=22928 Len=0 TSval=4294948967 TSecr=1462483855           |           |        |     |
|          | 16 2023-09-04      | 14:47:21.521728      | 192.168.100.4             | 139.177. •    | TCP      | 66 5074 → 8934 [ACK] Seq=227 Ack=5553 Win=25704 Len=0 TSval=4294948967 TSecr=1462483855           |           |        |     |
|          | 17 2023-09-04      | 14:47:21.521728      | 192.168.100.4             | 139.177. •    | TCP      | 66 5074 → 8934 [ACK] Seq=227 Ack=6941 Win=28480 Len=0 TSval=4294948967 TSecr=1462483855           |           |        |     |
|          | 18 2023-09-04      | 14:47:21.521728      | 192.168.100.4             | 139.177.      | TCP      | 66 5074 → 8934 [ACK] Seq=227 Ack=7617 Win=31256 Len=0 TSval=4294948967 TSecr=1462483855           |           |        |     |
|          | 19 2023-09-04      | 14:47:21.539018      | 192.168.100.4             | 139.177.      | TLSv1.2  | 159 Client Key Exchange, Change Cipher Spec, Encrypted Handshake Message                          |           |        |     |
|          | 20 2023-09-04      | 14:47:21.568331      | 139.177.                  | 192.168.100.4 | TLSv1.2  | 117 Change Cipher Spec, Encrypted Handshake Message                                               |           |        |     |
|          | 21 2023-09-04      | 14:47:21.590612      | 192.168.100.4             | 139.177. 🖬 🖿  | TLSv1.2  | 903 Application Data                                                                              |           |        |     |
|          | 22 2023-09-04      | 14:47:21.627413      | 139.177. • •              | 192.168.100.4 | TLSv1.2  | 693 Application Data                                                                              |           |        | -   |
|          | 23 2023-09-04      | 14:47:21.656792      | 192.168.100.4             | 139.177. 🛀 📑  | TCP      | 66 5074 → 8934 [ACK] Seq=1157 Ack=8295 Win=34032 Len=0 TSval=4294948981 TSecr=1462483959          |           |        |     |

PCAP SSE

A captura de pacotes pode ajudar para ver se o handshake TLS falhou.

### Suporte do Cisco Webex Calling TAC

Se precisar de suporte para analisar os registros e encontrar a causa raiz do problema, entre em contato com a equipe do TAC do Cisco Webex Calling.

Informações relacionadas ao suporte

Informações de referência de porta para chamada Webex

#### Sobre esta tradução

A Cisco traduziu este documento com a ajuda de tecnologias de tradução automática e humana para oferecer conteúdo de suporte aos seus usuários no seu próprio idioma, independentemente da localização.

Observe que mesmo a melhor tradução automática não será tão precisa quanto as realizadas por um tradutor profissional.

A Cisco Systems, Inc. não se responsabiliza pela precisão destas traduções e recomenda que o documento original em inglês (link fornecido) seja sempre consultado.